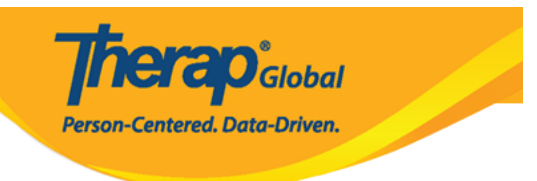

## Formulario demográfico individual (IDF) - Editar detalles individuales (Individual Demographic Form (IDF) - Edit Individual Details)

El formulario **Individual Details** (Detalles del individuo) contiene información demográfica detallada del individuo. La información ingresada en este formulario aparece en el Formulario de datos de emergencia (EDF), en el informe demográfico y en otros informes del sistema.

Los usuarios asignados con el **IDF Admin** *Administrative Role* (Rol administrativo de administrador de las IDF) podrán ingresar y actualizar la información en la página 'Detalles individuales'.

1. En la pestaña **Admin (**Administrador), haga clic en el enlace **Search** (Buscar) junto a **Individual Demographic** (Datos demogrÃificos del individuo) en la sección **Care** (Cuidados).

|                           |                                   |                                                                                              | Liementos enviados                             |
|---------------------------|-----------------------------------|----------------------------------------------------------------------------------------------|------------------------------------------------|
| Administrador             | Título                            | Nuevo   Lista   Importar desde Excel  <br>Buscar el Excel importado                          | Redactar<br>Borradores                         |
| Informes de               | Cambio de contraseña              | Lista de usuarios                                                                            | Grupo de usuarios<br>personalizado             |
| Página                    | Usuario Privilegios               | Administrar   Archivar  <br>Archivo heredado hasta julio de 2011                             | Auditoría de<br>mensajes<br>Eliminar contenido |
| principal de<br>Individuo | Programa                          | Nuevo   Lista   Importar desde Excel  <br>Buscar el Excel importado                          | Consultas                                      |
| Configuración             | Sitio                             | Nuevo   Lista                                                                                | Hoy (1)<br>Semanal (1)                         |
|                           | Cuid                              | lados                                                                                        | Schland (1)                                    |
|                           | Datos demogrÃificos del individuo | Lista   Buscar   Campos personalizados                                                       | Thursday                                       |
|                           | Ingesta individual                | Nuevo   Notas de admisión pendiente  <br>Importar desde Excel  <br>Buscar el Excel importado | 20                                             |
|                           | Diagnóstico del individuo         | Lista   Importar desde Excel  <br>Buscar el Excel importado                                  | July 2023                                      |

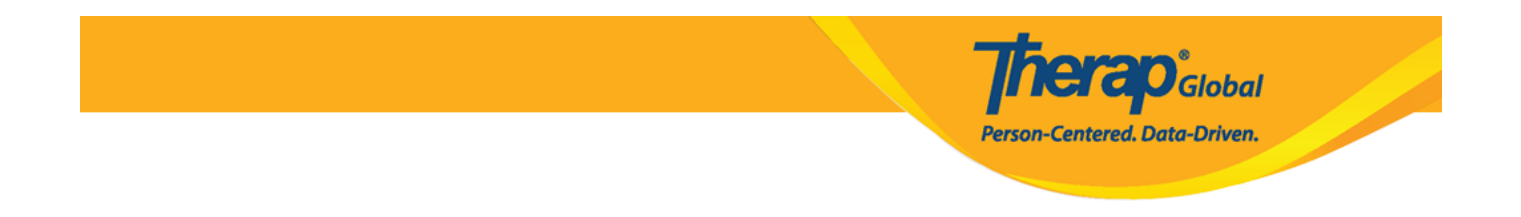

2. Se abrirá la página de **Individual Search** (Búsqueda individual) para buscar a la persona preferida. Escriba y seleccione el nombre de la persona (el cuadro automáticamente mostrará el nombre completo de el **Individual** al ingresar las primeras 3 letras del nombre o apellido de la persona. Haga clic en el nombre de la persona necesaria después de que aparezca, y luego se mostrará en el cuadro). Haga clic en el botón **Search** (Buscar) en la parte inferior derecha de la página.

| Búsqueda individual       |                                        |
|---------------------------|----------------------------------------|
| Individual                | Luis Q                                 |
| Número de seguro social   | Luis Fernandez Luis Gabriel / 20120102 |
| Número de Medicaid        |                                        |
| Número de Medicare        |                                        |
| ID de formulario          |                                        |
| Fecha de nacimiento Desde | MM/DD/YYYY 🖿                           |
| А                         | MM/DD/YYYY 🗮                           |
| Fecha de admisión Desde   | MM/DD/YYYY 🗮                           |
| А                         | MM/DD/YYYY 🗰                           |
| Estado                    |                                        |
| Cancelar                  | Buscar                                 |

3. En la página **Individual Search (**Búsqueda individual), haga clic en el nombre de la Persona y aparecerá el **Individual Demographic Form (IDF)** (Formulario de datos demogrÃificos del individuo (IDF)). Cada sección del IDF ahora tiene su propia página. Los usuarios podrán navegar a cada sección 'IDF' utilizando los enlaces en la parte inferior del formulario.

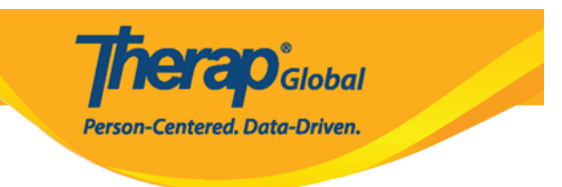

## Búsqueda individual

| Filter                         |                    |                              |                             |                         |                 |                              |                      |                                        |                                        |                                        |                        | 15                            | ✓ Records       |
|--------------------------------|--------------------|------------------------------|-----------------------------|-------------------------|-----------------|------------------------------|----------------------|----------------------------------------|----------------------------------------|----------------------------------------|------------------------|-------------------------------|-----------------|
| ID de formulario               | 🗢 Individual 🕇     | Número de<br>seguro social ≑ | Número de<br>Medicaid     ≑ | Número de<br>Medicare 🗘 | Estado<br>All 👻 | Fecha de<br>nacimiento     ≑ | Estado del<br>caso 💠 | Ingresado por 🗘                        | Admitido por 🗘                         | Actualizado por<br>última vez por 🗘    | Fecha de<br>admisión ≎ | Nðmero de ID<br>del individuo | Zona<br>horaria |
| IDF-DEMOTPHL-<br>M9M4N79ZL842U | Fernandez,<br>Luis | ]                            |                             |                         | Admitted        | 01/10/2000                   |                      | Akter, Amina /<br>Academic Coordinator | Akter, Amina /<br>Academic Coordinator | Akter, Amina /<br>Academic Coordinator | 01/01/2003             |                               | Asia/Manila     |
| Showing 1 to 1 of 1 entr       | ries               |                              |                             |                         |                 |                              |                      |                                        |                                        |                                        |                        | Previous                      | 1 Next          |

**Therap**<sup>®</sup>Global Person-Centered. Data-Driven.

| Formulario de da                         | atos demográficos del i                   | ndividuo | O (IDF) Admitido 9         |                    |                                | T-Notes |
|------------------------------------------|-------------------------------------------|----------|----------------------------|--------------------|--------------------------------|---------|
| Individual                               | Luis Fernandez                            |          |                            |                    |                                |         |
| Fotografia 1                             |                                           |          | Fecha de fotografi         | <b>a 1</b> 01/01/2 | 2023                           |         |
| Título                                   | Mr                                        |          | Gén                        | ero Male           |                                |         |
| Primer nombre                            | Luis                                      |          | Apell                      | ido Fernar         | idez                           |         |
| Segundo nombre                           |                                           |          | Su                         | fiio               |                                |         |
| Fecha de nacimiento                      | 01/10/2000                                |          | P                          | isa lui            |                                |         |
| S SN SS SS SS SS SS SS SS SS SS SS SS SS |                                           |          | Número de Medio            | aid                |                                |         |
| Correo clootrónico                       | luis@demomail.com                         |          | Número de teléfe           | 001400             | 20011                          |         |
| Correo electronico                       | uis@uemomail.com                          |          | Numero de telefo           | 001122             | 20011                          |         |
| Raza                                     |                                           |          | Etnia/Origen hispa         | ino                |                                |         |
| Tribu                                    |                                           |          | Membresia de cla           | ise                |                                |         |
| DirecciA <sup>3</sup> n de residenc      | la                                        |          |                            |                    |                                |         |
| Con la atención o<br>cuidado de          | Maria José                                |          |                            |                    |                                |         |
| Dirección                                | Av. Benavides 0000 Of 10 - Higuereta, Lir | na, Peru |                            |                    |                                |         |
| Ubicación                                |                                           |          |                            |                    |                                |         |
| Teléfono primario                        |                                           |          | Teléfono secunda           | rio                |                                |         |
| Teléfono adicional                       |                                           |          |                            |                    |                                |         |
| Dirección de correo                      |                                           |          |                            |                    |                                |         |
| Con la atención o<br>cuidado de          | Maria José                                |          |                            |                    |                                |         |
| Dirección                                | Av. Benavides 0000 Of 10 - Higuereta, Lir | na, Peru |                            |                    |                                |         |
| Teléfono primario                        |                                           |          | Teléfono secunda           | rio                |                                |         |
| Teléfono adicional                       |                                           |          |                            |                    |                                |         |
| Ver PDF                                  |                                           |          |                            |                    |                                |         |
|                                          |                                           |          |                            |                    |                                |         |
| Cancelar Atrás                           |                                           | SComm    | Marcar como fallecido      | Dar de alta        | Marcar como admisiên pendiente | Editar  |
| Archivos adjuntos                        | Campos personalizados                     |          | Default Individual Program | m                  | Detalles del individuo         |         |
| Directrices anticipadas                  | Estado del caso                           |          | Individual Status History  |                    | Inscripciones en el programa   |         |
| Lista de contactos                       | Lista de contactos comparti               | dos      | Lista de diagnêsticos      |                    | Lista de direcciones           |         |
| Lista de evaluación                      | Lista de tutores                          |          | Miembros del equipo        |                    | Notas de admisión pendiente    |         |
| Perfil alérgico                          | Perfil de salud                           |          | PÃigina principal del indi | viduo              | Seguro                         |         |
| Ä⊡lbum                                   |                                           |          |                            |                    |                                |         |

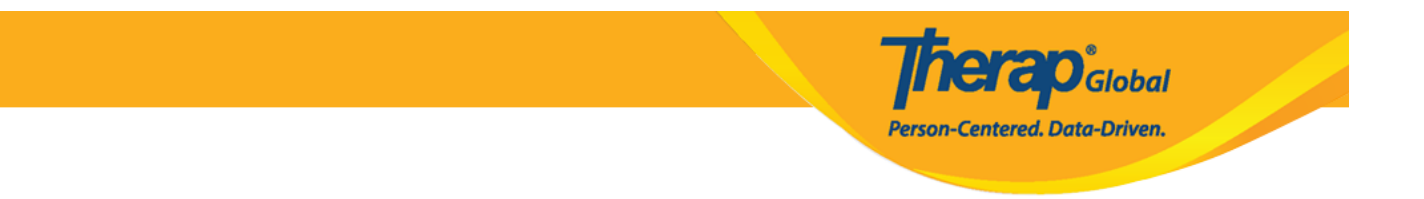

4. Haga clic en el enlace **Individual Details (**Detalles del individuo) en la parte inferior de la página.

| Archivos adjuntos                 |
|-----------------------------------|
| Directrices anticipadas           |
| Lista de contactos                |
| Lista de evaluaciÃ <sup>®</sup> n |
| Perfil alérgico                   |
| Ã⊡lbum                            |

Campos personalizados Estado del caso Lista de contactos compartidos Lista de tutores Perfil de salud Default Individual Program Individual Status History Lista de diagnêsticos Miembros del equipo Página principal del individuo Detalles del individuo Inscripciones en el programa Lista de direcciones Notas de admisión pendiente Seguro

5. Se abrirá la página **Individual Details (**Detalles del individuo) de la persona. En la parte inferior del formulario, haga clic en **Edit (**Editar) para ver la página en modo de edición.

| Detalles del individuo Admitido 9 |                                                          |                                     |                              |        |  |
|-----------------------------------|----------------------------------------------------------|-------------------------------------|------------------------------|--------|--|
| Individual                        | Luis Fernandez                                           |                                     |                              |        |  |
| Cancelar Atrás                    |                                                          |                                     |                              | Editar |  |
| Archivos adjuntos                 | Campos personalizados                                    | Default Individual Program          | Directrices anticipadas      |        |  |
| Estado del caso                   | Formulario de datos demogrÃjficos del<br>individuo (IDF) | Individual Status History           | Inscripciones en el programa |        |  |
| Lista de contactos                | Lista de contactos compartidos                           | Lista de diagnÃ <sup>s</sup> sticos | Lista de direcciones         |        |  |
| Lista de evaluaciÃ <sup>s</sup> n | Lista de tutores                                         | Miembros del equipo                 | Notas de admisión pendiente  |        |  |
| Perfil alérgico                   | Perfil de salud                                          | PÃigina principal del individuo     | Seguro                       |        |  |
| Ã⊡lbum                            |                                                          |                                     |                              |        |  |

• Puede ingresar información en campos como Height, Weight Range, Language, Citizenship , Birth Place, Characterístics (Altura, Rango de peso, Idioma, Ciudadanía, Lugar de nacimiento, Características), etc. También puede agregar una foto y la fecha de la foto si es necesario.

**Therap**Global Person-Centered. Data-Driven.

| Individual                      | Luis Fernandez                                |        |          |                       |            |         |  |
|---------------------------------|-----------------------------------------------|--------|----------|-----------------------|------------|---------|--|
| Fotografia 2                    |                                               |        |          | Fecha de fotografía 2 | 01/15/2023 | 1       |  |
| Color del cabello               | Blanco                                        | •      |          |                       |            |         |  |
| Color de ojos                   | Marr                                          | •      |          |                       |            |         |  |
| Intérprete necesario            | No                                            | •      |          |                       |            |         |  |
| ldioma principal<br>hablado     | Espa                                          | •      |          |                       |            |         |  |
| dioma principal escrito         | Espa                                          | •      |          |                       |            |         |  |
| Secondary Oral<br>Language      | Otro                                          | •      | English  |                       |            |         |  |
| Secondary Written<br>Language   | Otro                                          | •      | English  |                       |            |         |  |
| Religión                        | Cristiano                                     | •      |          |                       |            |         |  |
| Ciudadanía                      | Otro                                          | •      | Peruvian |                       |            |         |  |
| Estado de ciudadanía            | - Seleccione -                                | •      |          |                       |            |         |  |
| Estado civil                    | Soltero/a                                     | •      |          | Estado civil Fecha    | MM/DD/YYYY | <b></b> |  |
| * Zona horaria del<br>individuo | US/Central                                    | •      |          |                       |            |         |  |
| Acuerdo de vida                 | Vive con los padres                           | •      |          |                       |            |         |  |
| Lugar de nacimiento             | Av. Benavides 0000 Of 10 - High               | iereta |          | Lima                  |            |         |  |
|                                 | Calle 1                                       |        |          | Calle 2               |            |         |  |
|                                 | s                                             | tate   | ~        |                       | Peru       | •       |  |
|                                 | Ciudad Esta                                   | ido    |          | Código postal         | País       |         |  |
| Características                 | se pone un <u>poco hiperactivo</u> a <u>v</u> | eces   |          |                       |            |         |  |
|                                 | About 2965 characters left                    |        |          |                       |            | 10      |  |
|                                 |                                               |        |          |                       |            |         |  |

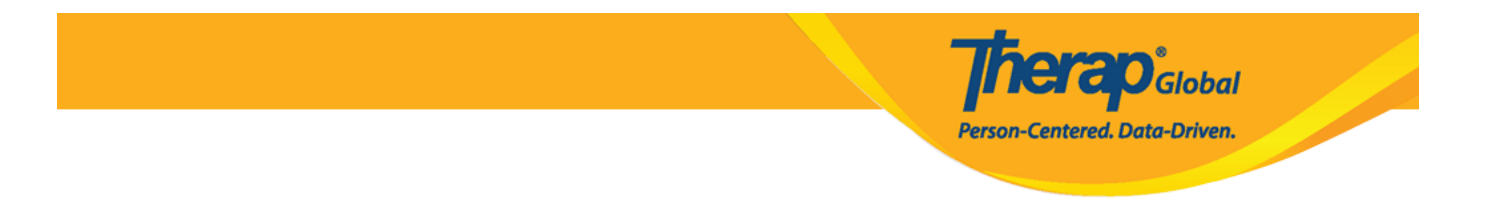

 Para agregar imágenes de la individual, haga clic en el botón Add Image al lado de la etiqueta Photo 2 (Fotografía 2). Puede navegar desde su computadora y abrir la imagen. Si la Photo 1 (Fotografía 1) no se ha cargado en el Individual Demographic Form (IDF) (Formulario demográfico individual (IDF)), la Photo 2 (Fotografía 2) se mostrará en la Individual Home Page (Página de inicio individual).

| Fotografía 2 Add Image                                                                                                    | Fecha de fotografía 2                                                          | MM/DD/YYYY           |        |
|----------------------------------------------------------------------------------------------------|--------------------------------------------------------------------------------|----------------------|--------|
| Open                                                                                                    |                                                                                |                      | ×      |
| $\leftarrow$ $\rightarrow$ $\checkmark$ $\bigstar$ This PC $\rightarrow$ Downloads                                                                                                    |                                                                                | ✓ Č Search Downloads |        |
| Organize 🔻 New folder                                                                                                    |                                                                                | C 4                  | •      |
| Desktop<br>Downloads<br>Documents<br>Documents<br>Pictures<br>Assessment List<br>Diagnosis Info<br>Edit Individual D<br>June 23<br>ConeDrive<br>Idea Generation<br>Know b4 certific<br>New folder<br>Personal<br>Screenshots<br>Caller this year<br>Caller this year | th (3)<br>Therap-Glo<br>bal-logo-w<br>ith-new-ta<br>gline-01 (1)<br>(5)<br>PDE |                      |        |
| File name: moses-ppt-head                                                                                                    | hot                                                                            | ✓ All Files          | $\sim$ |
|                                                                                                    |                                                                                | Open Ca              | ancel  |
|                                                                                                    | Fotografia 2                                                                   |                      |        |

**Nota:** El tamaño máximo de archivo de cada foto puede ser de un máximo de 3 MB, y solo puede cargar archivos de tipo .jpg o .jpeg

• **Medical Information** (Información médica): esta sección, que es opcional, le permite ingresar la información básica necesaria para la atención médica de la persona. En

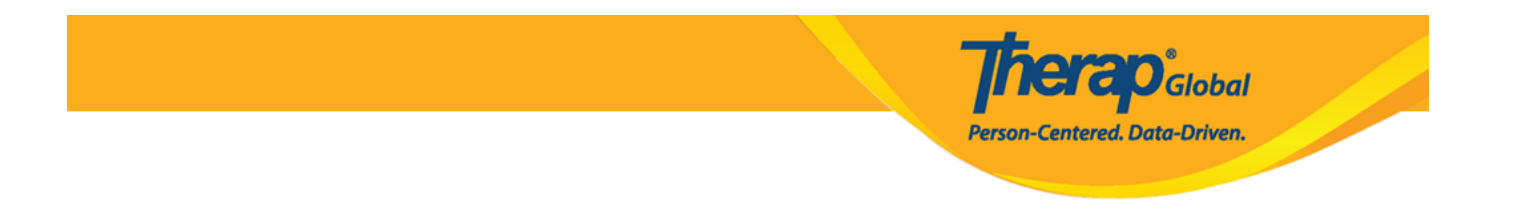

esta sección se puede ingresar **Developmental Disability, Intellectual Disability, Blood Type, Emergency Orders, Adaptive Equipment** (Discapacidad del desarrollo, discapacidad intelectual, Grupo sanguíneo, Pedidos de emergencia, Equipo adaptable), etc.

| nformación médica              |                                                                                     |                                                      |                             |                                   |
|--------------------------------|-------------------------------------------------------------------------------------|------------------------------------------------------|-----------------------------|-----------------------------------|
| Discapacidad del<br>desarrollo | Autismo                                                                             | Γ                                                    | Discapacidad<br>intelectual | - Seleccione -                    |
| Grupo sanguíneo                | A+ •                                                                                | Médic                                                | o de atención<br>primaria   | - Seleccione -<br>Mild            |
| Otra información<br>médica     |                                                                                     |                                                      |                             | Profound<br>Severe<br>Unspecified |
| edidos de emergencia           | About 3000 characters left Luis <u>puede tener problemas respiratorios</u>          | <u>por</u> lo que <u>debe llevar</u> un i <u>n</u> l | nalador                     | <i>b</i>                          |
| Equipo adaptable               | About 2923 characters left<br>No <u>necesita ningún equipo</u> de <u>adaptación</u> |                                                      |                             | 10                                |
|                                | About 2960 characters left                                                          |                                                      |                             |                                   |

• **Conducta:** el campo **Behavior Management (**Control del comportamiento) proporciona espacio para una breve descripción de las preocupaciones de comportamiento de un individuo y cualquier plan de comportamiento asociado.

| Conducta                      |                                                                            | Therap Global<br>Person-Centered. Data-Driven. |
|-------------------------------|----------------------------------------------------------------------------|------------------------------------------------|
| Control del<br>comportamiento | hay que <u>manejarlo</u> don <u>mucho cuidado cuando está</u> de mal humor |                                                |
|                               | About 2940 characters left                                                 |                                                |

• **Pautas:** La sección **Guidelines** (Instrucciones), que es opcional, contiene pautas básicas para brindar atención en las actividades de la vida diaria. Esto incluye pautas dietéticas, alimentarias, de comunicación, de movilidad, de supervisión, de aseo y de baño.

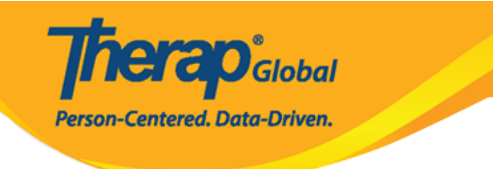

| nstrucciones                         |                                                                  |      |
|--------------------------------------|------------------------------------------------------------------|------|
| Pautas de alimentación               | Luis solo <u>puede</u> comer <u>alimentos procesados</u>         |      |
|                                      |                                                                  |      |
|                                      | About 2958 characters left                                       | le   |
| autas de alimentación                | Necesita avuda mientras come                                     |      |
|                                      |                                                                  |      |
|                                      | About 2972 characters left                                       |      |
| Modalidad de la<br>comunicación      | - Seleccione -                                                   |      |
| Modalidad de la<br>comunicaciên Otro | - Seleccione -                                                   |      |
|                                      | Dispositivo de comunicaci <b>⊗ o</b> n<br>No verbal              |      |
|                                      | Parcialmente verbal                                              |      |
|                                      | Signos                                                           | 11   |
| Comentarios sobre la                 | Otro                                                             |      |
| comunicación                         |                                                                  |      |
|                                      |                                                                  |      |
|                                      |                                                                  | 11   |
|                                      | About 3000 characters left                                       |      |
| Movilidad                            | Camina solo/a                                                    |      |
| Comentarios sobre<br>movilidad       |                                                                  |      |
|                                      |                                                                  |      |
|                                      |                                                                  |      |
|                                      | About 2000 characters left                                       | li   |
| Supervisión                          |                                                                  |      |
| Comentarios de                       |                                                                  |      |
| supervisión                          |                                                                  |      |
|                                      |                                                                  |      |
|                                      |                                                                  |      |
|                                      | About 3500 characters left                                       |      |
| Textura de la comida                 | Consistencia entera o normal   Consistencia líquida  Delgado/a   | •    |
| Estado de aseo                       | Necesita asistencia f��sica/equi; • Necesita ayuda para ba��arse | /d 🔺 |
| Estado de hora de la<br>comida       | Necesita asistencia le sica/equir.                               |      |
| Fuente de derivación                 |                                                                  |      |
|                                      |                                                                  |      |
|                                      |                                                                  |      |
|                                      |                                                                  |      |
|                                      |                                                                  | li   |

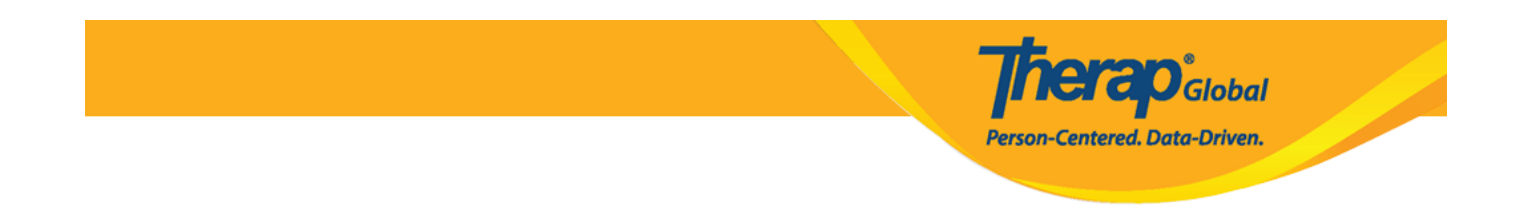

6. Una vez realizadas las ediciones necesarias, haga clic en el botón **Update** (Actualizar) en la parte inferior del formulario.

| Cancelar Atrás      |                                                          |                                     | Actualizar                   |
|---------------------|----------------------------------------------------------|-------------------------------------|------------------------------|
| Archivos adjuntos   | Campos personalizados                                    | Default Individual Program          | Directrices anticipadas      |
| Estado del caso     | Formulario de datos demogrÃjficos del<br>individuo (IDF) | Individual Status History           | Inscripciones en el programa |
| Lista de contactos  | Lista de contactos compartidos                           | Lista de diagnÃ <sup>s</sup> sticos | Lista de direcciones         |
| Lista de evaluación | Lista de tutores                                         | Miembros del equipo                 | Notas de admisión pendiente  |
| Perfil alérgico     | Perfil de salud                                          | PÃigina principal del individuo     | Seguro                       |
| Ã⊡lbum              |                                                          |                                     |                              |
|                     |                                                          |                                     |                              |

Se mostrará un mensaje de éxito.

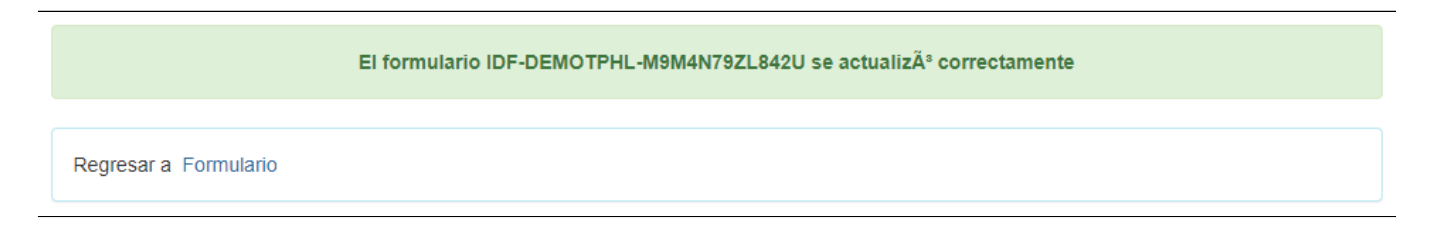